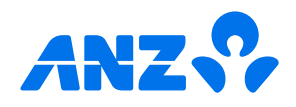

## The ANZ goMoney App Android<sup>™</sup> guide for business

### Link personal and business accounts

You can link business and personal accounts with a feature called Customer Select. This allows you to log in to your personal ANZ goMoney and view both your personal and business accounts in a single list. You can choose to hide your business accounts when you don't want to see them under Settings > Customer Accounts.

To register for Customer Select you need to do the following:

- 1 Register for ANZ Internet Banking for both your personal and business accounts.
- 2 Contact us on 0800 269 296 to set up Customer Select. If you are overseas, call +64 4 470 3142 (toll charges apply).

If you ever get stuck or need extra help, we're only a phone call away on 0800 269 249.

Eligibility criteria, terms and conditions apply to ANZ goMoney and Pay to Mobile. See our Electronic Banking Conditions at anz.co.nz/terms for more information.

Please note, the account information in this guide is for example purposes only.

Android is a trade mark of Google Inc.

11/24 21729 H251104

## How to log in

(1)

(2)

(A)

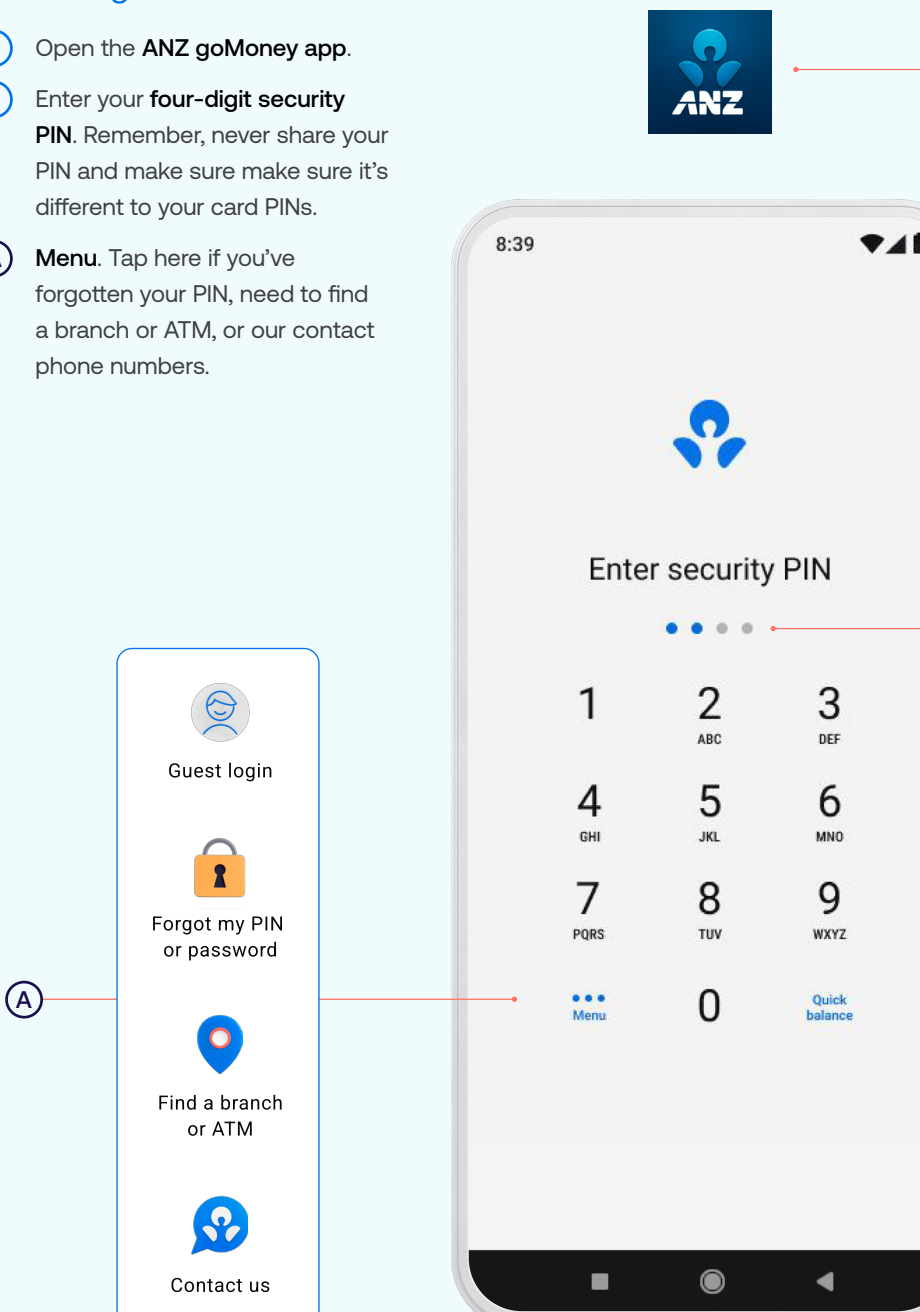

(1)

(2)

### The home screen

Transfer Funds. Move money between your accounts or pay money to your credit card or KiwiSaver account. Payments. Pay a person, bill, mobile

number, or manage your Payees.

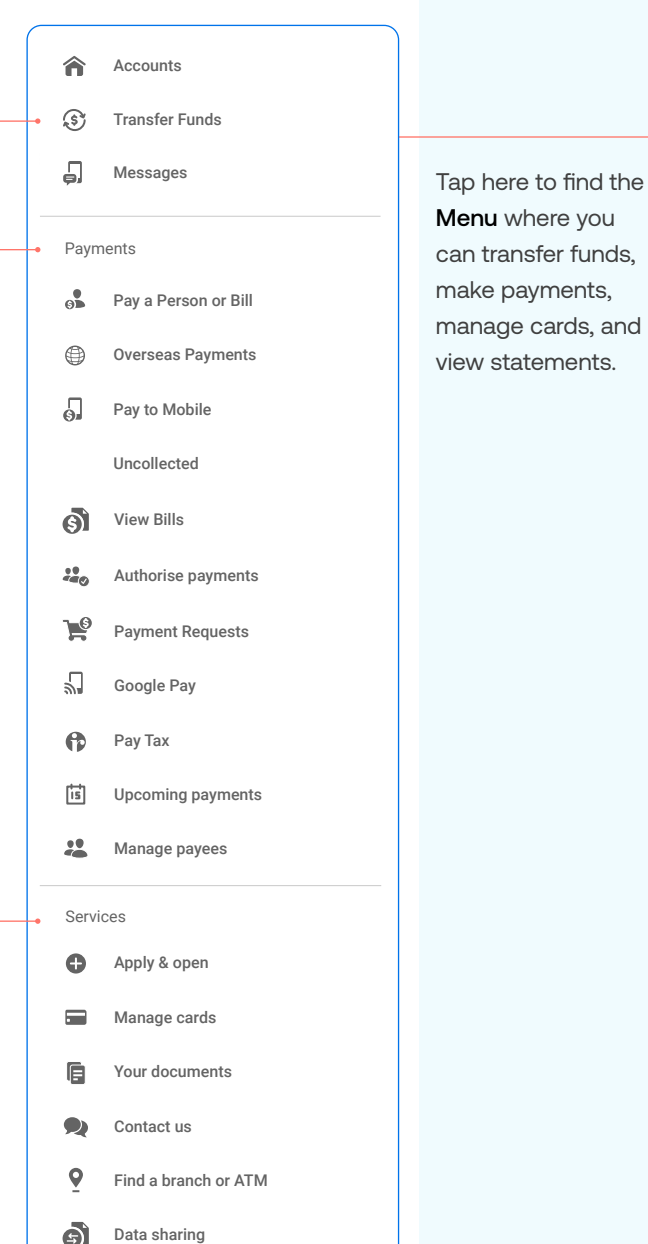

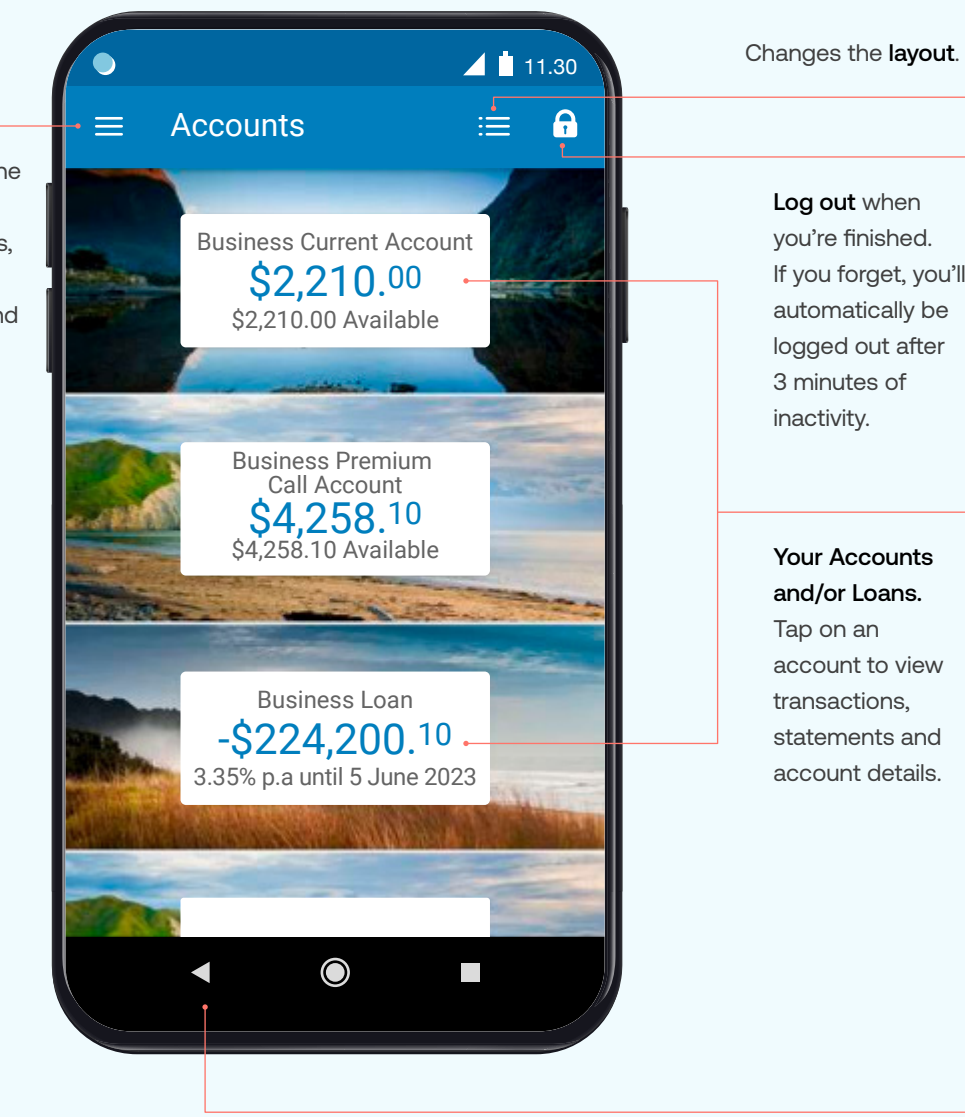

you're finished. If you forget, you'll automatically be logged out after 3 minutes of inactivity.

Your Accounts and/or Loans. Tap on an account to view transactions, statements and account details.

This button will take you **Back** one screen.

new accounts, view documents and accounts statements.

Services. Manage cards (i.e. set/

change a personal card PIN), open

## Pay a person or bill

- Tap the **Menu** in the top left corner.
- Scroll down until you see Pay a Person or Bill and then tap it. (2)
- Choose the Account you want to pay from by scrolling left to right. (3)
- Select a Payee, then you can: (4)
  - Select Find Payee to choose from your saved payees list or search for an ANZ registered payee (The account number will populate automatically).
  - Set up a new Payee:
  - Select Add new to enter the details of who you are paying, then select Continue.
  - After you've paid you'll have the option to Save as a new Payee.
- Payment details: (5)
  - Enter the Amount and tap Done.
  - Choose a Date to pay using the pop up calendar.
  - Payments will always be set to Repeat: Never unless you choose for it to repeat.
- Type in any statement details (i.e. invoice number, reference, (6) and/or your name)
- (7) Tap Continue. A pop-up will appear.
- Check the details are correct. Tap Pay to complete payment. If (8) you need to make a change, tap the arrow on the top left corner.

### Take care entering payment details

We don't check that the account name entered matches the account number. Take care when entering these details, as there's no guarantee you'll get the money back if you make a mistake.

|    | 1 2                                      | $\equiv$ Pay a person or bill                                                    |
|----|------------------------------------------|----------------------------------------------------------------------------------|
|    | Pay a Person or Bill                     | Business Current Account                                                         |
|    | $\equiv$ Pay a person or bill            |                                                                                  |
|    | From Business Current Account \$2,210.00 | A new person or company                                                          |
| 4) | Payee ABC Businesses                     | YOUR SAVED PAYEES                                                                |
|    | Account Number                           | AC ABC Businesses                                                                |
|    | 00 - 0000 - 0000000 - 00                 | ← Confirm details                                                                |
|    | Amount<br>\$50.00                        |                                                                                  |
|    | Your payment limit is \$5,000.00         | \$50.00<br>From:                                                                 |
| 5  | Date Mon 20 Nov 2023                     | Business Current Account<br>06-1234-5678910-00                                   |
|    | Repeat                                   | ABC BUSINESSES<br>00-0000-000000-00                                              |
|    |                                          | Payment date:<br>Mon 27 Nov 2023                                                 |
| 6  | Statement details                        | On their statement:<br>Invoice 1234 Mrs J Smith<br>On your statement:<br>Cleaner |
| 7- | Continue                                 | This payment will be made today.                                                 |
|    |                                          | Pay                                                                              |

contact us on 0800 269 249.

Remember, if this is a new Payee and you'd If you need your transfer limit increased or you need help getting set up as a Payee, please

(3)

8

### Set up an automatic payment

- Tap the **Menu** in the top left corner.
- Scroll down until you see Pay a Person or Bill and then tap it. (2)
- (3) Choose the Account you want to pay from by scrolling left to right.
- (4) Enter a Payee. (See Pay a Person or Bill - page 3, step 4).
- (5 Enter the Amount and select Done.
- (6) Choose the Date you want them to be paid.
- $\overline{7}$ Select Repeat if you'd like an automatic/repeating payment.
- (8) Select when you want the payment made until.
  - · Until further notice means this payment will be automatically paid until you change or stop it.
  - · Until a chosen date means this payment will be automatically paid until the date you've indicated.
- Select the payment frequency you'd like and select Done. (9)
- (10) Tap Continue. A pop-up will appear.
- (11) Check the details are correct. Tap Pay to complete payment. If you need to make a change, tap the arrow on the top left corner.

#### Take care entering payment details

We don't check that the account name entered matches the account number. Take care when entering these details, as there's no guarantee you'll get the money back if you make a mistake.

(12)If this is a new Payee and you'd like to save it for another time, you can select Save Payee on the receipt screen.

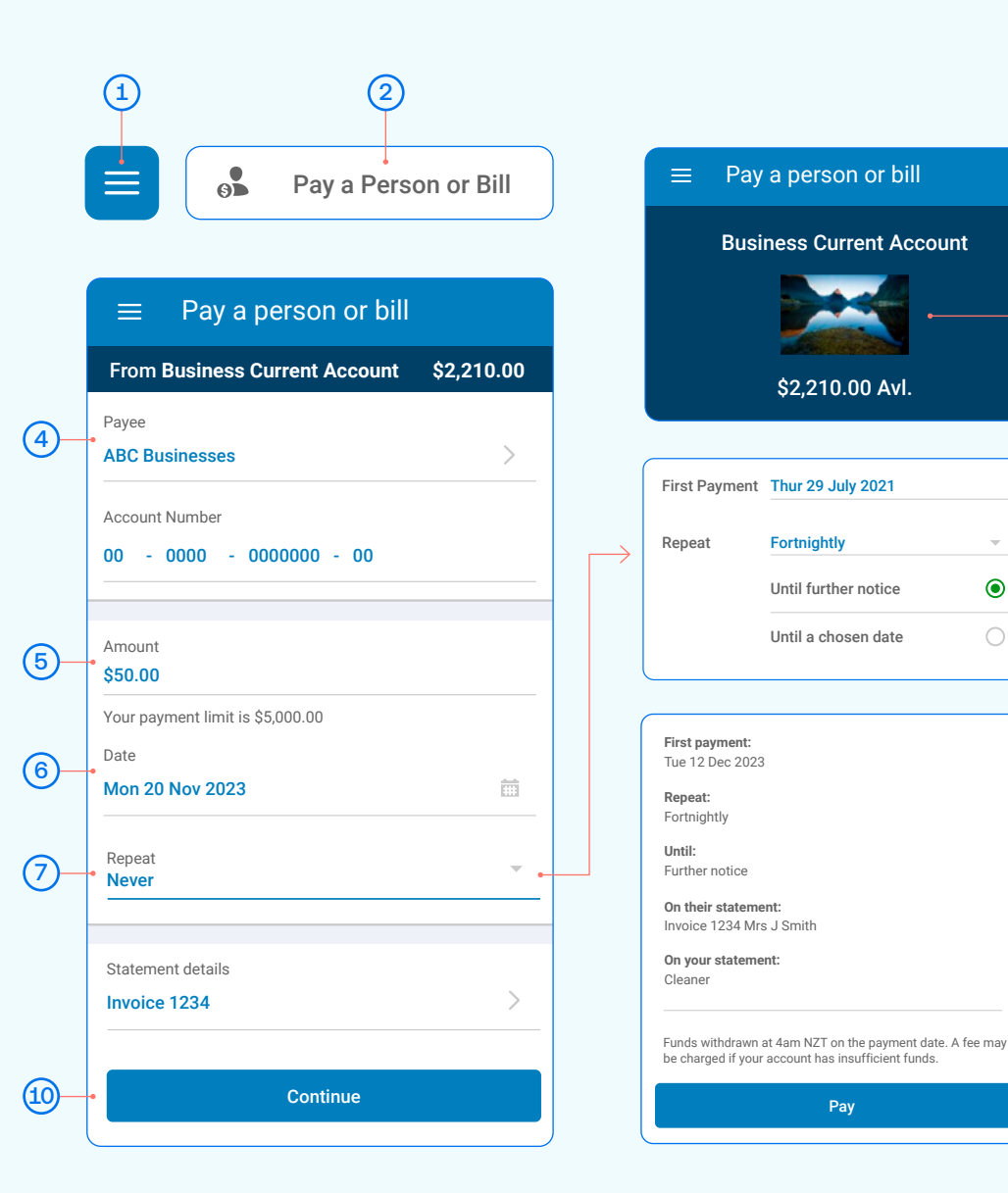

You can also set up automatic payments between your own accounts. This is helpful for things like paying off a credit card or setting aside a regular amount into your savings account.

3

9

8

(11)

۲

## Amending an existing automatic payment

- 1) Tap the **Menu** in the top left corner.
- 2 Scroll down until you see **Upcoming Payments** and then tap it.
- (3) Choose the payment you want to amend or delete.
- (A) To **Delete** a payment, tap delete and then Delete Payment.
- B To Edit, tap edit, amend any information and then Save once you've checked the updated details.
- (C) To Skip a payment, tap skip and Confirm.
- 4 Once you've amended the automatic payment, tap the **Back** arrow at the top of the screen.

Note, when looking at your upcoming payments, you will only see the next payment that is due. For example, if it's a monthly payment, you will only see the next month's payment date, not the payments due after that.

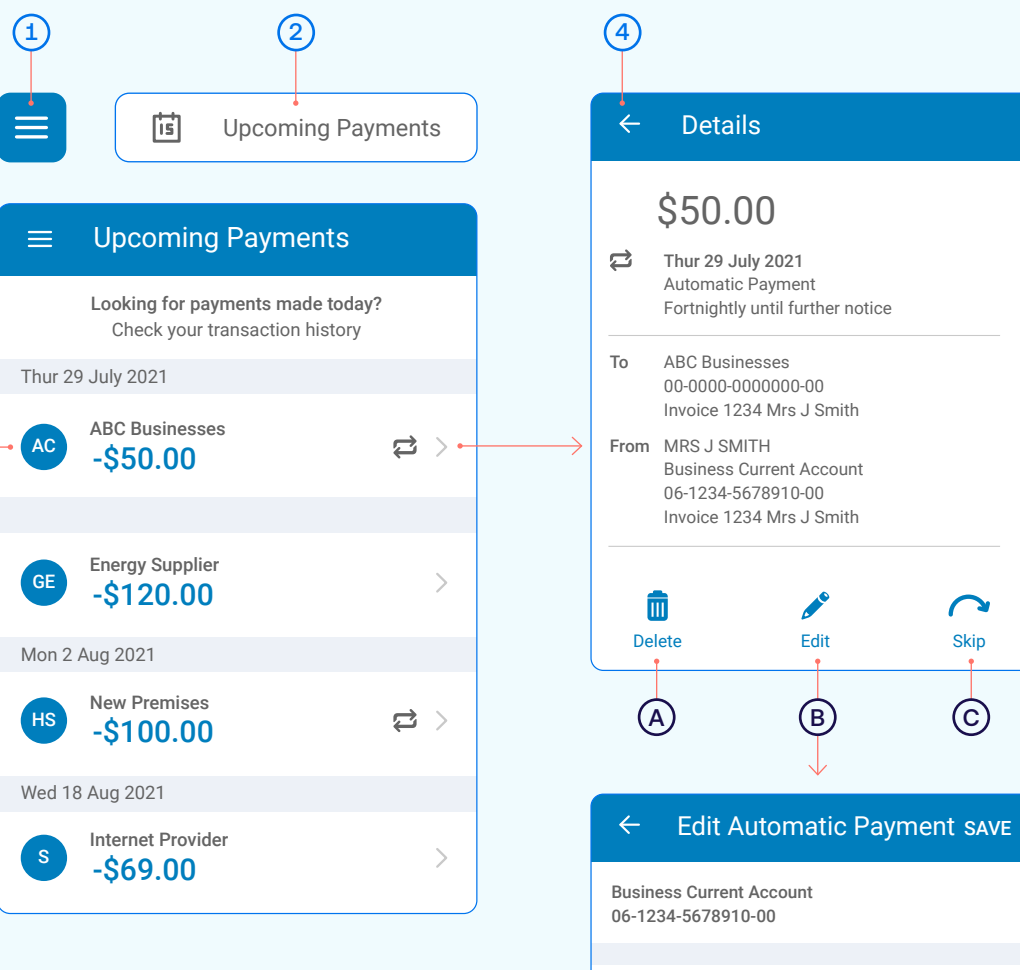

(3)

Business Current Account 06-1234-5678910-00 Amount \$50.00 Date Thur 29 July 2021 Expeat Fortnightly Repeat until further notice

# Transfer money between accounts including paying a credit card

- 1 Tap the **Menu** in the top left corner.
- 2 Scroll down until you see **Transfer Funds** and then tap it.
- A If you have **Customer Select**, you can transfer between any of your linked accounts.
- 3 Choose the Account you want to transfer money from, by selecting from the list.
- 4 Choose the **Account** you want to **transfer money to**, by selecting from the available list of your accounts.
- 5 Enter the Amount you want to transfer.
- 6 Choose the **Date** you want it transferred.
- (7) Choose if you want this as an **automatic/repeating transfer** or not.
- 8 Enter the **Reference** (this is optional).
- 9 Select Transfer. A pop-up will show confirming Transfer successful.
- 10 To View Receipt, tap the green banner.

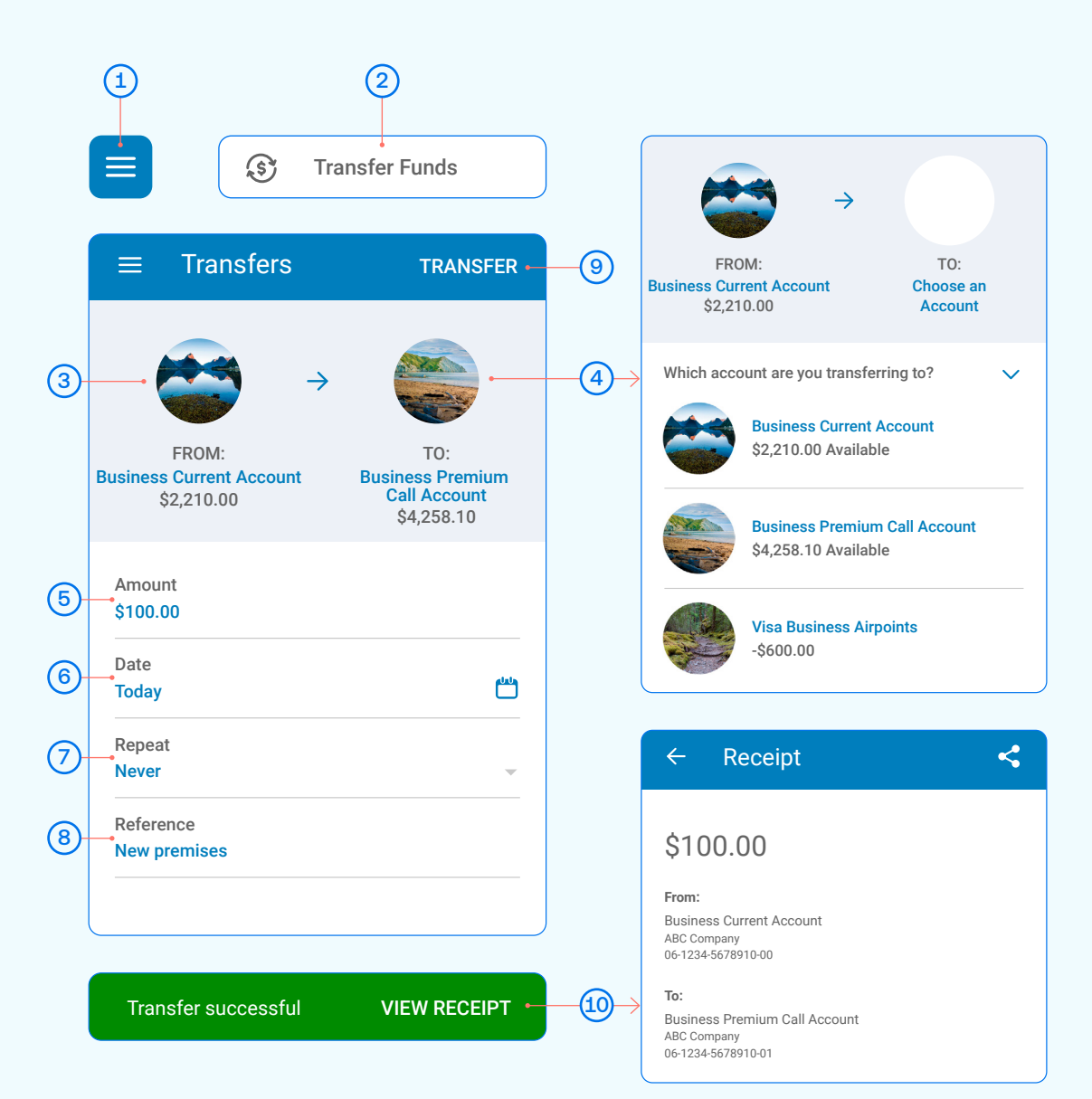

### Access statements

- 1 Tap the **Menu** in the top left corner
- Scroll down until you see Your Documents and then tap it.
- (3) Choose the **Account** you want a statement for.
- 4 Choose the **Date Range** and select **Done**.
- 5 A list of statements will appear, select one to view.

### A Statement Options:

This is where you can see the statement types you've set for each account.

**Online only** means that you can only view this statement online. With online statements you can easily email or print them off.

**Paper** means that we will send you a paper statement to your nominated address.

### B Exporting statements

:

If you want to **email** or **print** a particular statement, select the statement.

In the **top right corner** you'll see this icon. From here you can email it to yourself or someone else by selecting **Send file**. Or tap **Print**.

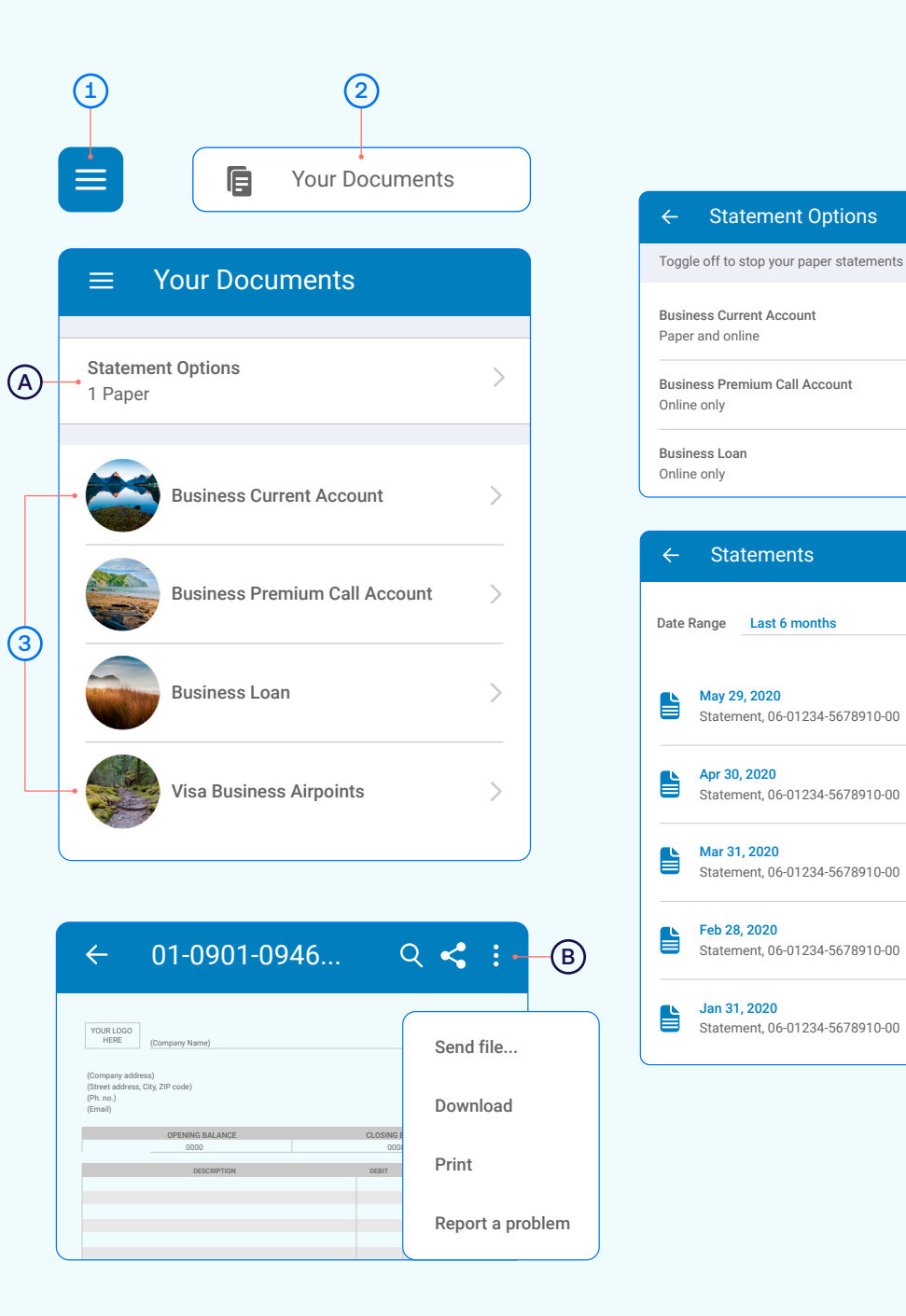

MERGE

(4)

(5)

>•

# Setting up payments that require multiple people to authorise

- 1) Tap the **Menu** in the top left corner.
- 2 Scroll down until you see Select **Pay a Person or Bill** or **Pay Tax** and then tap it.
- (3) Choose the Account you want to pay from by scrolling left to right.
- 4 Select a Payee, then you can:
  - Select Find Payee to choose from your saved payees list or search for an ANZ registered payee.
     (The account number will populate automatically).
  - Set up a new Payee:
  - Select Add new to enter the details of who you are paying, then select Continue.
- 5 Payment details:
  - Enter the Amount and tap Done.
  - You'll notice the payment date is "After final authorisation".
- 6 Type in any statement details (i.e. invoice number, reference, and/ or your name).
- 7 Tap Pay. A pop-up will appear, advising additional people must authorise the payment.
- 8 Check the details are correct. Tap Confirm to complete payment. If you need to make a change, tap Cancel.

### Take care entering payment details

We don't check that the account name entered matches the account number. Take care when entering these details, as there's no guarantee you'll get the money back if you make a mistake.

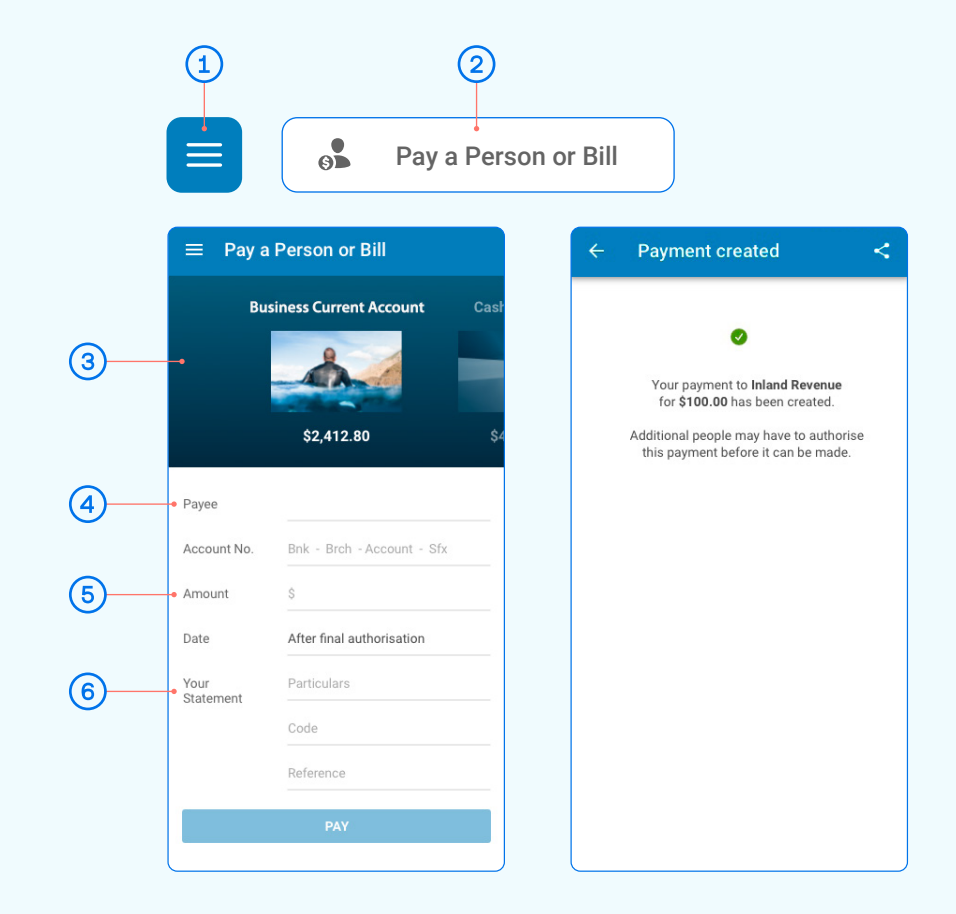

To authorise a payment, follow these simple steps:

- Go to Authorise Payments. Payments waiting for your review will be under
   "You need to authorise"
- B Select the payment to review the details. To Authorise a payment, tap Authorise and then Authorise again.

To **Delete** a payment, tap Delete and then Delete again.

The payment will be made when all required people have authorised it.

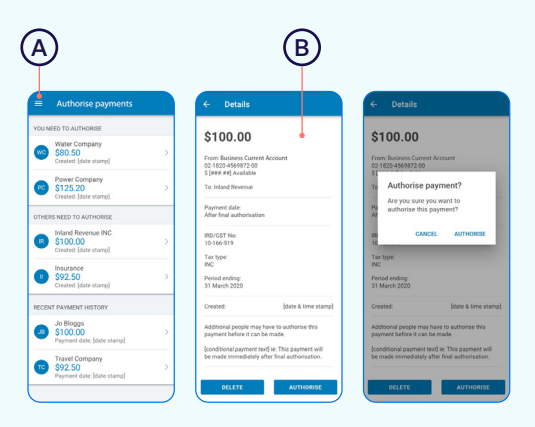

### Manage your cards

This is a helpful section if you've lost or had your card stolen, want to place a temporary block, change or set your card PIN. You can also enable Card settings for your ANZ Visa Debit card or personal credit card.

- (1) Tap the **Menu** in the top left corner.
- (2) Scroll down until you see Manage Cards and then tap it.
- Select the card you want to manage. Here you can place a temporary block, report it lost or stolen, manage your card PIN and enable Card settings.
- (A) Show card details. Find out how to use your card details and ANZ Dynamic Security Code on page 9.
- (B) When a **Temporary block** is on, your card can't be used for any transactions. Any direct debits you've set up from this card won't be made. Any card fees will continue to be charged. Of course you can remove this temporary block at any time by swiping the toggle to the left.
- C Select **Card settings** to set up what your ANZ Visa Debit card or personal credit card, including any card set up in a Mobile Wallet can and can't be used for.
- (D) Lost or stolen card. If your EFTPOS, ANZ Visa Debit or personal credit card has been lost or stolen, this is where you can report it. You can also order a replacement card.
- (E) Manage card PIN. This is where you can create or change a PIN for a particular card. Simply select 'Manage card PIN', ensure you read the guidelines and then enter a PIN of you choice. It will prompt you to re-enter your selected PIN to confirm it's correct.
- F Decrease your credit card limit. Before decreasing your card limit, please ensure you choose a new limit that supports your future credit card use.

**Important** – any subsequent credit card limit increase requests will be subject to our full lending application process, including reviewing your financial situation.

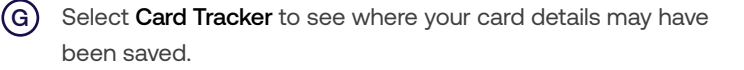

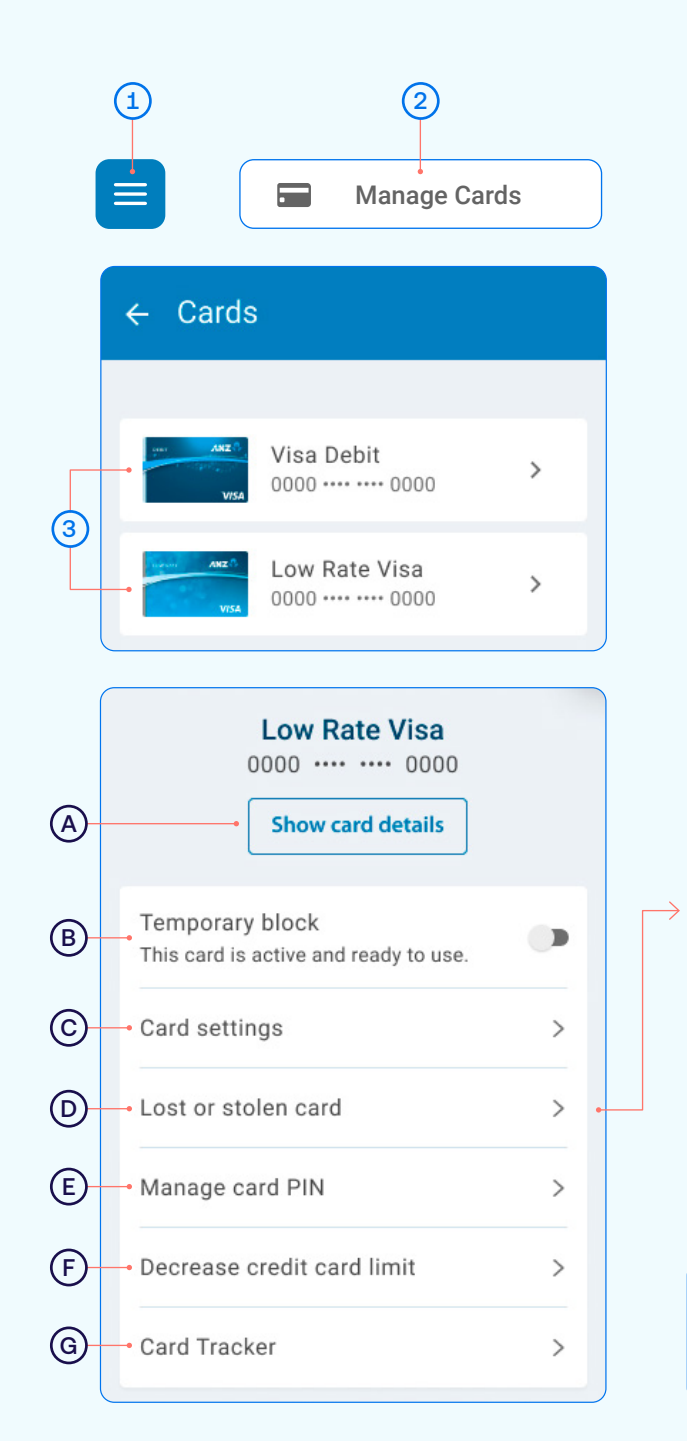

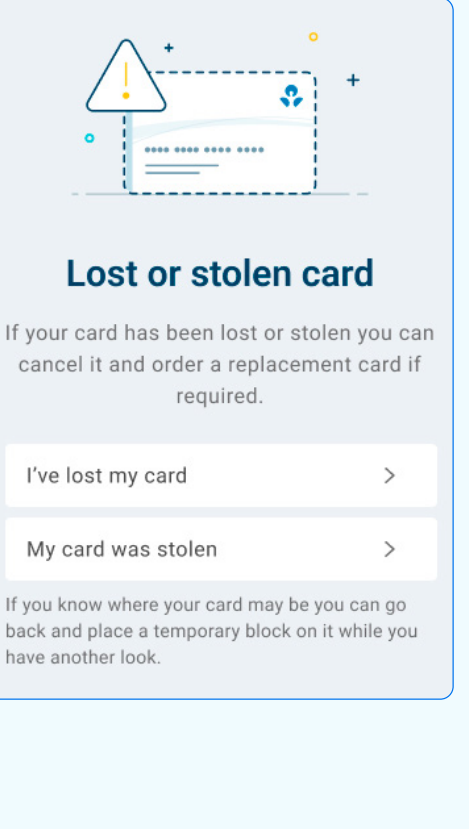

Note, if you've received a replacement card, the PIN will be the same as you previously selected.

### Using your card details

Your ANZ Visa card details are available within the goMoney app. This ensures that your card details are accessible in one, safe place. ANZ Dynamic Security Code can be used instead of the 3-digit security code on the back of your card and provides an extra layer of protection when shopping online as the code changes regularly, potentially making it harder for people to use your card details fraudulently.

- From Manage cards, select your card, then tap Show card details (1) to view your card details in app.
- (2)Type or copy your **Card number** into your web browser when shopping online. To copy your card number, simply press the icon on the right of it and paste the number into your website browser.

Your ANZ Dynamic Security Code will change regularly, but if you've used it to set up a payment for a subscription you won't need to update the payment details.

Important - never share your card details with anyone

When your card is reissued or reported lost or stolen, new card details will be updated in the app so you can start using your card before it arrives.

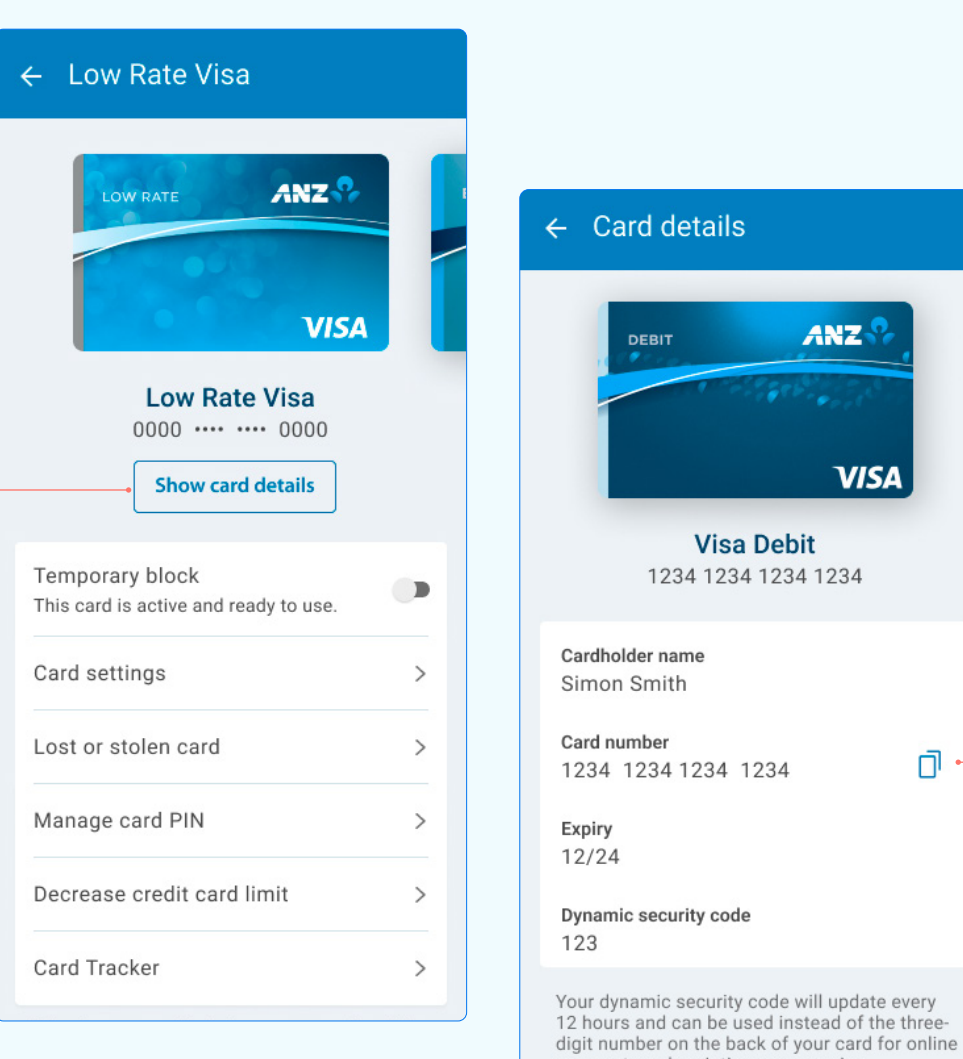

(3)

payments, subscriptions or recurring payments. About card details

ANZ

VISA

(2)

n